# **Comment installer Matlab**

## Pour les utilisateurs de Windows

- 1. Aller sur ce lien pour récupérer l'installateur Edusoft
- 2. Connecter vous avec vos identifiants école
- 3. Aller sur application
- 4. Cliquer sur Pour Windows puis Matlab Student

| Applications à télécharger - Google C | Chrome                                                 |                                                                                                    |                         | -       |   | ×     |
|---------------------------------------|--------------------------------------------------------|----------------------------------------------------------------------------------------------------|-------------------------|---------|---|-------|
| https://vpnssl.emse.fr/doc/.Dar       | naInfo=edusoft.emse.fr+apps.html                       |                                                                                                    |                         |         |   |       |
|                                       | Equivalence entre logiciels l                          | ibres et logiciels proprié                                                                                      | traires                 | ₹×<br>S | • | 9   E |
|                                       | Pour Linux   Pour Mac  Automatisation - Enseignement/R | Pour Windows  Mis LibreOffice Lightroom Matlab Campus Matlab Strotent Miktex Miktex Miktex Miktex Office Office | es à jour •<br>atégorie |         |   |       |
| 4                                     |                                                        | PostgreSQL<br>Project                                                                                           |                         |         |   | •     |

## 5. Cliquer sur r2018b

| ۏ edusoft.emse. | .fr - /ens/matlab/ | - Mozilla Fire | OX                                  | - 🗆 ×   |
|-----------------|--------------------|----------------|-------------------------------------|---------|
| 🛈 🔒 https://    | /vpnssl.emse.fr    | /ens/matlab    | ,DanaInfo=edusoft.emse.fr+          | … ◙ ☆ ≡ |
| edusof          | t.emse.            | fr - /e        | ns/matlab/                          |         |
| [To Parent I    | Directory]         |                |                                     |         |
| 05/04/2017      | 12:51              | 8196           | .DS_Store                           |         |
| 17/09/2018      | 17:05              | 542            | Matlab_R201X_Activation_Student.txt |         |
| 01/06/2017      | 11:25              | <dir></dir>    | r2015b                              |         |
| 28/09/2017      | 10:35              | (dir)          | r2017b                              |         |
| 10/04/2018      | 14:41              | <dir></dir>    | r2018a                              |         |
| 19/09/2018      | 11:41              | <dir></dir>    | r2018b                              |         |
|                 |                    |                |                                     |         |
|                 |                    |                |                                     |         |
|                 |                    |                |                                     |         |
|                 |                    |                |                                     |         |
|                 |                    |                |                                     |         |
|                 |                    |                |                                     |         |
| 1               |                    |                |                                     |         |

6. Cliquer sur matlab\_R2018b\_win64.exe

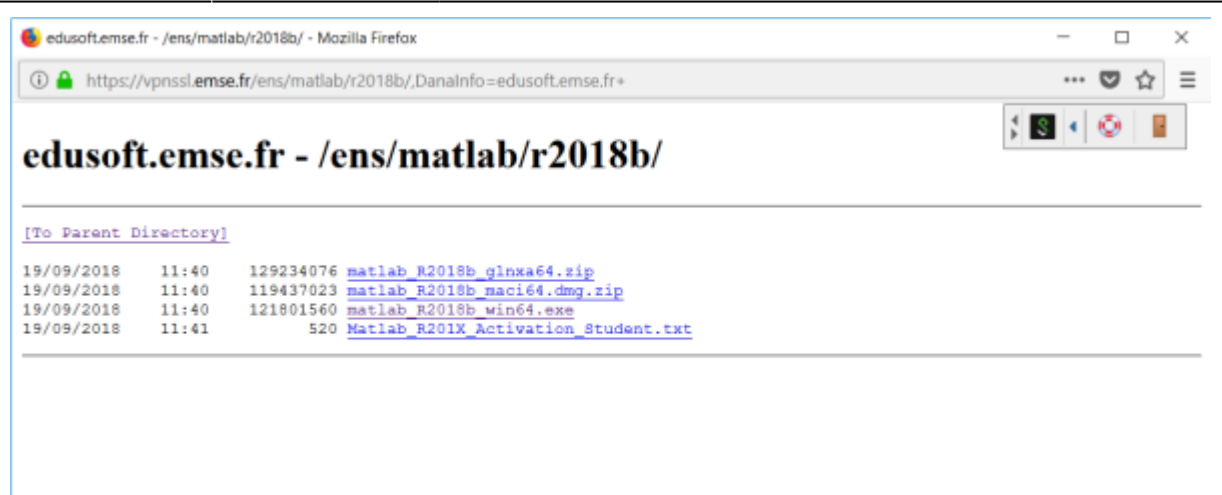

7. Lancer le fichier .exe une fois téléchargé

### 8. Cliquer sur Next

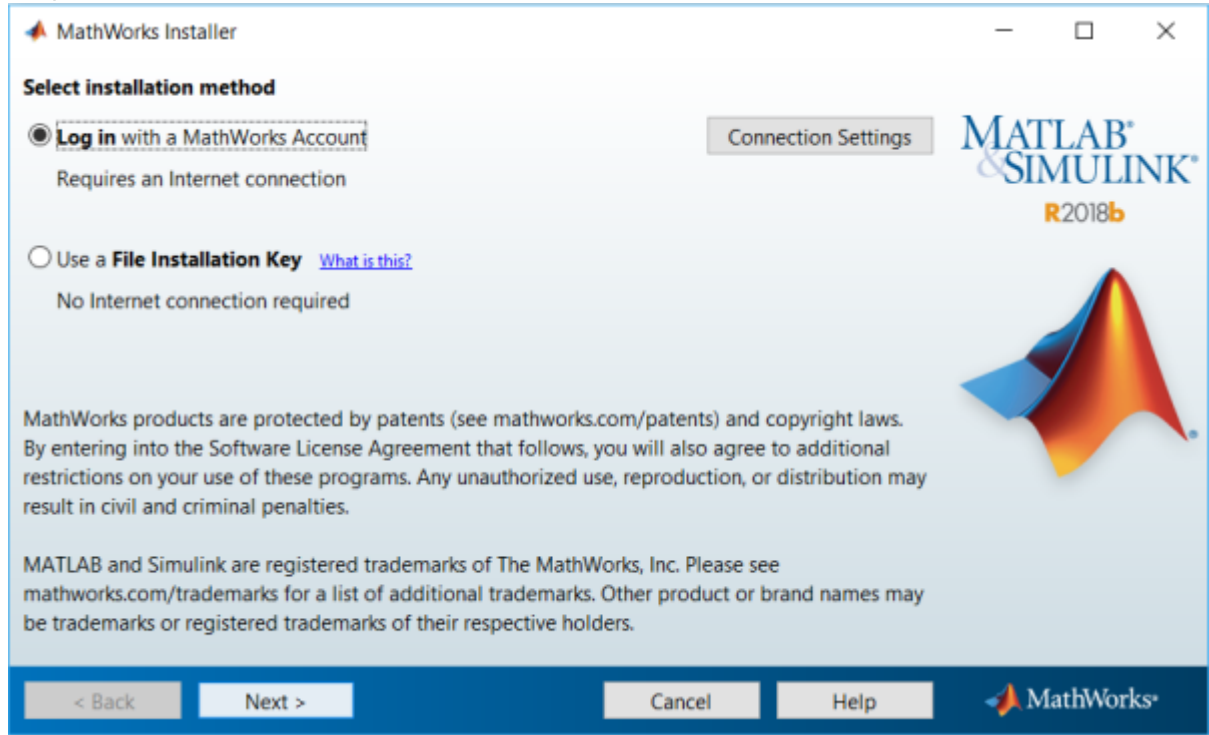

- 9. Aller sur ce lien pour créer un compte MathWorks MathWorks
- 10. Remplir comme ceci puis Create

# Create MathWorks Account

| Email Address                           | prenom.nom@etu.emse.fr                                                           |   |
|-----------------------------------------|----------------------------------------------------------------------------------|---|
|                                         | To access your organization's MATLAB license, use your work or university email. |   |
| Location                                | France                                                                           | · |
| How will you use<br>MathWorks software? | Student use                                                                      | ć |
| Are you at least 13 years or older?     | ● Yes ○ No                                                                       |   |
|                                         | Cancel                                                                           |   |

11. Remplir comme ceci puis Create

To finish creating your profile, provide the following information for

| First Name                | Prenom                                                                                 | 0                   |
|---------------------------|----------------------------------------------------------------------------------------|---------------------|
| Last Name                 | Nom                                                                                    | 0                   |
| User ID (Optional)        |                                                                                        |                     |
|                           | Must include 6 to 16 alphanumeric charact start with a letter (Example: jsmith555) Lea | ers and<br>arn more |
| Password                  | •••••                                                                                  | Ø                   |
| Password<br>Confirmation  | •••••                                                                                  | Ø                   |
| What describes your role? | Student (Graduate-level)                                                               | ~                   |
| Benertment                | Other Engineering                                                                      |                     |

| Location of your                 | School/University                      |
|----------------------------------|----------------------------------------|
| Please provide the following     | ng information in English.             |
| Location of<br>School/University | France ~                               |
| School / University              | Ecole des Mines de Saint-Etienne       |
| Help                             |                                        |
| Technical problems or q          | uestions about your account?           |
| Yes! Direct me to the C          | ontact Support page.                   |
|                                  | I accept the Online Services Agreement |
|                                  |                                        |

We will not sell or rent your personal contact information. See our privacy policy for details.

### 12. Remplir comme ceci dans l'installeur puis Next

| 🔺 Log in                                         |                                               |        |      | -            |                      | ×                |
|--------------------------------------------------|-----------------------------------------------|--------|------|--------------|----------------------|------------------|
| Log in to your Ma<br>Email address:<br>Password: | prenom.nom@etu.emse.fr  Forgot your password? |        |      | MA           | LAB<br>MUL<br>R2018b | INK <sup>.</sup> |
| ○ Create a MathWo                                | orks Account (requires an Activation Ke       | y)     |      |              |                      | L.               |
| < Back                                           | Next >                                        | Cancel | Help | - <b>4</b> N | √athWor              | 'ks•             |

| 13. | Fair<br>A | re Next<br>License Selection<br>ect a license or ent | er an Activation Kev    |                                    |                       |      | -     |         | ×   |
|-----|-----------|------------------------------------------------------|-------------------------|------------------------------------|-----------------------|------|-------|---------|-----|
|     | The       | e installer will deterr                              | nine which products to  | o install based on                 | your license.         |      | MAT   | 'LAB'   | NK* |
|     | 0         | License                                              | Label                   | Option                             |                       |      |       | R2018b  |     |
|     |           | 584111                                               | Individual              | Academ                             | ic - Total Headcou    | int  |       |         |     |
|     | 0         | Enter an Activation<br>You may have recei            | Key for a license not l | isted:<br><u>v</u> from the Admini | strator of the licens | se.  |       |         |     |
|     |           | < Back                                               | Next >                  |                                    | Cancel                | Help | - 📣 M | athWorl | (S* |

# 14. Faire Next jusqu'à la fin

| 📣 Pro        | oduct Selection                             |                   |   | _        |         | $\times$ |
|--------------|---------------------------------------------|-------------------|---|----------|---------|----------|
| Select       | products to install (recommended products a | re preselected)   |   |          |         |          |
|              | Product                                     | Notes             |   | MAT      | LAB     |          |
|              | MATLAB 9.5                                  | Download Required | ^ | $\infty$ | MULI    | NK"      |
| $\checkmark$ | Simulink 9.2                                | Download Required |   |          | R2018b  |          |
|              | Bioinformatics Toolbox 4.11                 | Download Required |   |          |         |          |
|              | Computer Vision System Toolbox 8.2          | Download Required |   |          |         |          |
| $\checkmark$ | Control System Toolbox 10.5                 | Download Required |   |          |         |          |
|              | Curve Fitting Toolbox 3.5.8                 | Download Required |   | -        |         |          |
| $\checkmark$ | Data Acquisition Toolbox 3.14               | Download Required |   |          |         |          |
|              | Deep Learning Toolbox 12.0                  | Download Required |   |          |         |          |
| $\checkmark$ | DSP System Toolbox 9.7                      | Download Required |   |          |         |          |
|              | Fuzzy Logic Toolbox 2.4                     | Download Required |   |          |         |          |
|              | Global Optimization Toolbox 4.0             | Download Required |   |          |         |          |
|              | Image Acquisition Toolbox 5.5               | Download Required |   |          |         |          |
| $\checkmark$ | Image Processing Toolbox 10.3               | Download Required |   |          |         |          |
| $\checkmark$ | Instrument Control Toolbox 3.14             | Download Required |   |          |         |          |
|              | Mapping Toolbox 4.7                         | Download Required | ~ |          |         |          |
|              |                                             | 1                 |   |          |         | _        |
| <            | Back Next >                                 | Cancel Hel        | p | A M      | lathWor | ks*      |

15. Attendre la fin du téléchargement et installer

| 📣 0% Complete                        |     |        | _    |         | $\times$ |
|--------------------------------------|-----|--------|------|---------|----------|
| Downloading MATLAB 9.5 (3 of 978 MB) |     |        |      |         |          |
| Download in progress                 |     |        |      |         |          |
|                                      | 0 % |        |      |         |          |
|                                      |     |        |      | Pau     | ise      |
|                                      |     |        |      |         |          |
|                                      |     |        |      |         |          |
|                                      |     |        |      |         |          |
|                                      |     | Cancel | 📣 Ma | athWork | S*       |

# Pour les utilisateurs de Linux

| alexandre@alexandre-pc: ~/reussirSonInstallationMatlabDeManiereQualitative/matlab_R2018a_glnxa64                                                                                                    | ••• |
|----------------------------------------------------------------------------------------------------|-----|
| Fichier Édition Affichage Rechercher Terminal Aide                                                                                                    |     |
| <pre>alexandre@alexandre-pc:~\$ cd reussirSonInstallationMatlabDeManiereQualitative/matlab_R2018a_glnxa64/<br/>alexandre@alexandre-pc:~/reussirSonInstallationMatlabDeManiereQualitative/matlab_R2018a_glnxa64\$ ls<br/>activate.ini bin install install_guide.pdf license_agreement.txt patents.txt sys<br/>archives help installer_input.txt java licenses readme.txt trademarks.txt<br/>alexandre@alexandre-pc:~/reussirSonInstallationMatlabDeManiereQualitative/matlab_R2018a_glnxa64\$ ./install<br/>Preparing installation files<br/>Installing<br/>Finished</pre> | ut  |
| Preparing installation files                                                                                                    |     |
| Installing                                                                                                    |     |
|                                                                                                    |     |
|                                                                                                    |     |
|                                                                                                    |     |
|                                                                                                    |     |
|                                                                                                    |     |
|                                                                                                    |     |
|                                                                                                    |     |
|                                                                                                    |     |
|                                                                                                    |     |
|                                                                                                    |     |
|                                                                                                    | 1   |
|                                                                                                    | - 1 |
|                                                                                                    |     |

Sous Linux, rendez vous dans le dossier où vous avez extrait votre archive et exécutez-y ./install

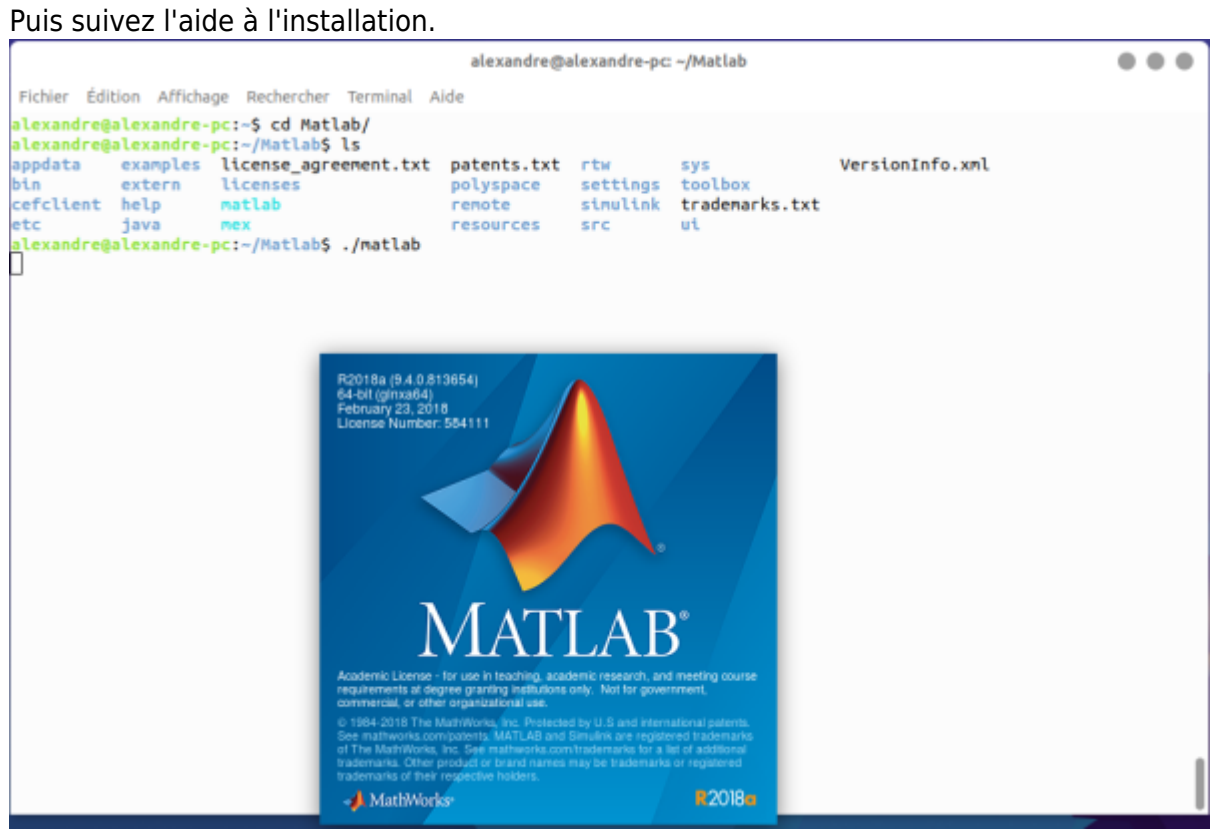

Pour exécuter Matlab, rendez-vous dans le dossier où vous avez situé votre lien symbolique (/home/Matlab pour moi) et exécutez ./matlab

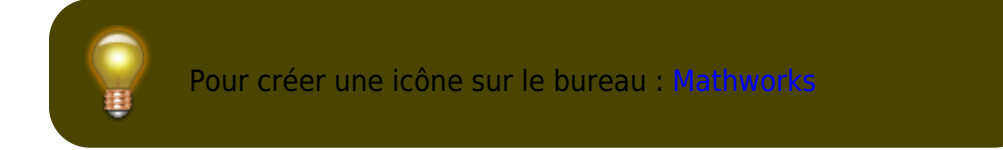

From: https://portail.emse.fr/dokuwiki/ - DOC

Permanent link: https://portail.emse.fr/dokuwiki/doku.php?id=eleves:installer\_matlab&rev=1541677355

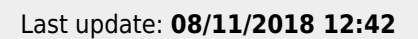

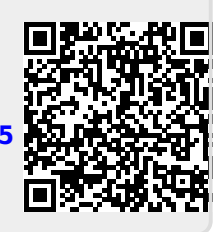